1. Зайти на сайт <u>www.cpp-rnd.ru</u>, Выбрать ЗАПИСАТЬСЯ НА ПРИЕМ и выбрать Портал государственных услуг.

| ГЛАВНАЯ ∨ ПАЦИЕНТ    | ам 🗸 мед.работникам Запись на прием 🗸 соvid-19 🗸 контакты |
|----------------------|-----------------------------------------------------------|
|                      | Электронная регистратура                                  |
| ГБУ Ростовской облас | Портал<br>государственных услуг                           |
| Лечебно-реабилитац   | ионный центр № 2                                          |
| Sunt .               |                                                           |

2. Авторизоваться на сайт Госуслуги

|         | госу                                         | слу                                        | ۲U       |           |
|---------|----------------------------------------------|--------------------------------------------|----------|-----------|
|         |                                              | а.,                                        |          |           |
|         | +7 92                                        | - <sup></sup> -                            |          |           |
|         | Другой п                                     | ользовате                                  | ль       |           |
| Пароль  | •••••                                        |                                            |          | $\approx$ |
|         |                                              |                                            |          |           |
| Восстан | овить                                        |                                            |          |           |
| Восстан | овить                                        | ойти                                       |          |           |
| Восстан | овить<br>В<br>Войти друг                     | ойти<br>гим способ                         | бом      |           |
| Восстан | овить<br>В<br>Войти друг<br>Эл. г            | ойти<br>гим способ<br>тодпись              | бом      |           |
| Восстан | овить<br>В<br>Войти друг<br>Эл. г<br>Не удаё | ойти<br>гим спосоі<br>годпись<br>тся войти | бом<br>? |           |

3. Перейти в раздел Здоровье

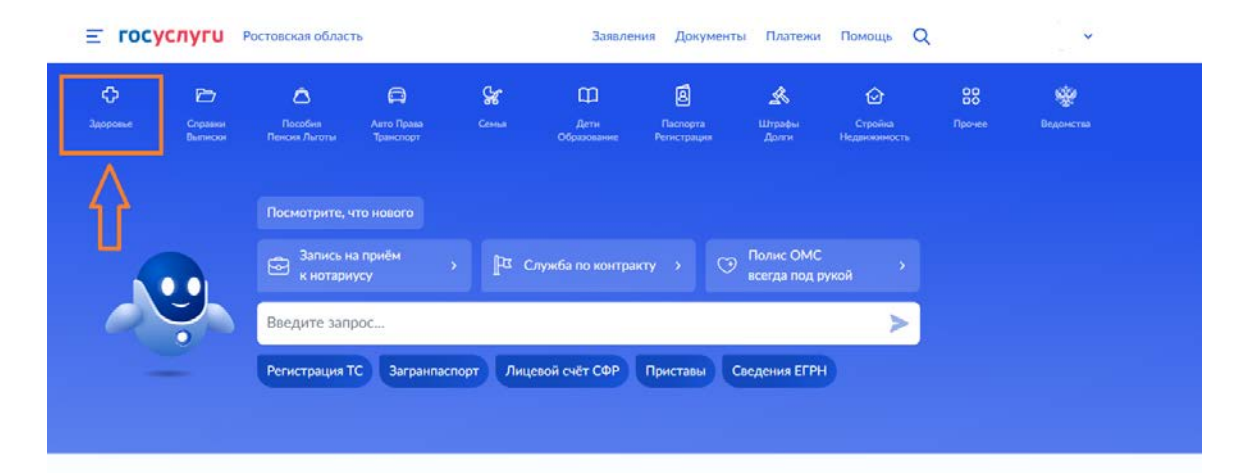

## 4. Выбрать услугу Запись на прием к врачу

| <b>ф</b><br>Здоровье                         | Справни<br>Вытиски                        | С<br>Посебия<br>Пенсия Льготы                  | СС<br>Авто Права<br>Транспорт | Семен          | Дети<br>Дети<br>Образование                                  | В<br>Паспорта<br>Регистрация                      | 💰<br>Штрафы<br>Долги                             | Стройка<br>Недвижанность                  | Прочее                       | Ведомства |   |
|----------------------------------------------|-------------------------------------------|------------------------------------------------|-------------------------------|----------------|--------------------------------------------------------------|---------------------------------------------------|--------------------------------------------------|-------------------------------------------|------------------------------|-----------|---|
| ПОПУЛЯРНЬ<br>Запись на при                   | ЫЕ УСЛУГИ<br>иём к врачу                  |                                                | _                             |                | ЧАС                                                          | ТО ЗАДАВАЕМІ<br>ись на приём и ві                 | ЫЕ ВОПРОСЬ<br>ызов врача                         | ı                                         |                              |           | × |
| Вызов врача<br>Управление г<br>Запись на ван | на дом<br>юлисом ОМ<br>«цинацию от        | r COVID-19                                     |                               |                | <ul> <li></li> <li></li> <li></li> <li></li> <li></li> </ul> | Как записаться<br>Почему не пол<br>Почему при заі | на приём к вр<br>учается запис<br>писи к врачу н | рачу<br>аться к врачу<br>ет моей поликлик | ники                         |           |   |
| Сертификат (<br>Прикреплени                  | COVID-19<br>не к поликли                  | инике                                          |                               |                | Пок<br>Мел                                                   | азать все<br>цицинская реаби                      | литация                                          |                                           |                              |           |   |
| Медицинска:<br>Подача заявл                  | я реабилита<br>тения в Феде               | ция<br>гральный регист                         | р доноров костн               | ого мозга и    | <ul><li></li><li></li><li></li></ul>                         | С какими забол<br>Как получить н                  | певаниями по                                     | может медицинск<br>а медицинскую р        | сая реабилита<br>еабилитацию | ция       |   |
| гемопоэтиче<br>Запись на угл<br>коронавируси | ских стволо<br>Іубленную д<br>ной инфекци | вых клеток<br>циспансеризацик<br>ии (COVID-19) | после перенесе                | хнной новой    | Стр.                                                         | Как проводитс<br>ахование                         | я медицинска                                     | я реабилитация                            |                              |           |   |
| Электронный<br>Регистрация<br>коронавируса   | й листок нет<br>прибывающ<br>а            | грудоспособност<br>цих из-за границь           | и<br>і в период панде         | емии           | •<br>•                                                       | Что такое поли<br>Как получить г                  | ю ОМС                                            |                                           |                              |           |   |
| Предоставле                                  | ние сведени                               | ий о результатах                               | теста, перенесён              | ном заболевани | и                                                            | Что такое един                                    | ый номер пол                                     | писа                                      |                              |           |   |

5. Нажать на кнопку Начать.

## Запись на приём к врачу

Услуга поможет записать к врачу:

- в поликлинику по ОМС себя, ребёнка или другого человека в регионе, где есть прикрепление
- в организацию ФМБА только себя, если работаете на обслуживаемом ФМБА предприятии

Выберите врача из списка, дату и время посещения. Информация о записи будет в личном кабинете

Для записи к профильному специалисту, на обследование или процедуру необходимо направление от терапевта или лечащего врача

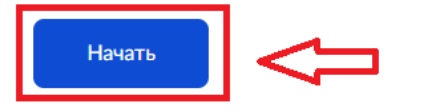

6. Выбрать из меню кого хотите записать на прием.

## Кого хотите записать на приём?

| Себя             | > |
|------------------|---|
|                  |   |
| Ребёнка          | > |
|                  |   |
| Другого человека | > |
|                  |   |

7. В поле "Адрес или название" ввести ГБУ РО "ЛРЦ № 2" и из списка ниже выбрать Консультативный отдел, ГБУ РО "ЛРЦ № 2" и нажать кнопку "Выбрать".

| Ξ                                                             |
|---------------------------------------------------------------|
| < Назад<br>Выберите медицинскую организацию для<br>записи     |
| ГБУ РО "ЛРЦ № 2" Q                                            |
| Если не нашли нужную организацию, подайте <b>Џ</b><br>жалобу  |
| Консультативный отдел, ГБУ Х<br>РО "ЛРЦ № 2"                  |
| Адрес<br>346510, Ростовская обл., г.Шахты,<br>пер.Дубинина, 4 |
| Телефон<br>8(8636)235599                                      |
| Выбрать                                                       |
|                                                               |

- 8. В меню выбора врача.
  - 1. В выпадающем списке Специальность выбрать интересующего специалиста.
  - 2. После этого появиться меню выбора врача.
  - 3. Выбор доступной даты работы.
  - 4. Выбор доступного времени работы.
  - 5. В конце будет доступна кнопка Записаться к врачу.

|    | К некоторь<br>Их не буде | им специали<br>т в списке. Д | истам мож<br>Цля запис | кно запис<br>и получит | аться толь<br>те направл | ко по напр<br>ение у сво | авлению.<br>ero врача |
|----|--------------------------|------------------------------|------------------------|------------------------|--------------------------|--------------------------|-----------------------|
| I, | Если не наш              | шли врача, с                 | ообщите                | об ошиб                | œ                        |                          |                       |
|    | Специальное<br>врач-хир  | ург                          |                        |                        |                          |                          | Q ~                   |
| ľ  | Врач                     |                              |                        | SAF.                   |                          |                          | -                     |
| L  | Вершини                  | на Галина I                  | - николаевн            | на                     |                          |                          | Q Y                   |
| Γ  |                          |                              | An                     | прель — М              | Тай                      |                          |                       |
|    | Пн                       | Br                           | Cp                     | Чт                     | Пт                       | C6                       | Bc                    |
|    | 24                       | 25                           | 26                     | 3                      | 28                       | 29                       | 30                    |
|    | 1                        | 2                            | 3                      | 4                      | 5                        | 6                        | 7                     |
|    | 8                        | 9                            |                        |                        |                          |                          | 14                    |
|    | 09:00                    | 09:15                        | 09:3                   | 0 0                    | 9:45                     | 4.00                     | 10:15                 |
|    | 10:30                    | 10:45                        | 11:0                   | 0                      |                          |                          |                       |

9. Вы записаны на прием.

| Вы записаны на приём                                                                                                    |
|----------------------------------------------------------------------------------------------------|
| 28 апреля 2023 г. в 10:15                                                                                                    |
| Врач-хирург<br>Вершинина Галина Николаевна                                                                                                    |
| Консультативный отдел, ГБУ РО "ЛРЦ № 2"<br>346510, Ростовская обл., г.Шахты, пер.Дубинина, 4                                                                   |
| Приходите на приём в назначенное время. Добавьте напоминание в<br>календарь, чтобы не пропустить визит. Если не успеваете, отмените<br>визит в личном кабинете |
| В личный кабинет                                                                                                    |